## **Quick Start EFENTO NB-IoT**

Die Bedienungsanleitung finden Sie online auf der Produktseite unter "Downloads"

Den Cloud Key sowie die SIM-Karten Lizenz finden Sie auf den beiliegenden Kärtchen mit QR-Code.

## **Erste Schritte:**

1) Im Auslieferzustand sind die Geräte noch nicht eingeschaltet. Um das Gerät in Betrieb zu nehmen, muss zunächst das Gehäuse geöffnet werden. Auf der Querseite (Standard-Gehäuse) gibt es eine Einkerbung, wo man das Gehäuse mit einem kleinen Schraubendreher vorsichtig aufhebeln kann (linkes Bild).

Die IP67-Gehäuse müssen aufgeschraubt werden.

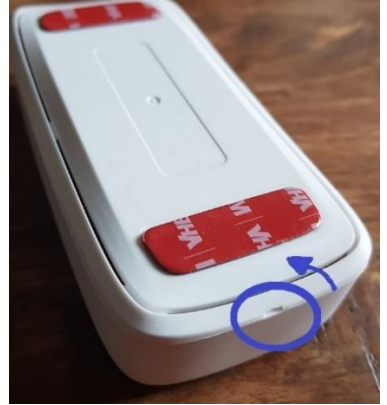

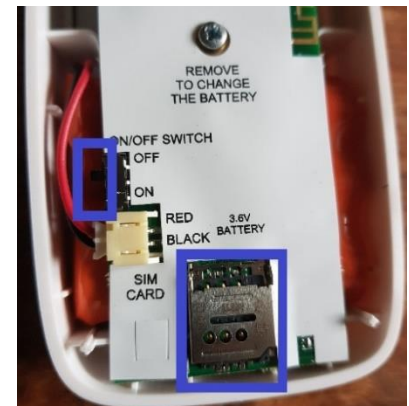

- 2) Die SIM-Karte liegt in der Regel dabei und muss noch eingelegt werden. Der SIM-Kartenhalter kann **vorsichtig** mit etwas Druck nach oben aufgeschoben werden.
- 3) Den Schalter ("ON/OFF Switch", an der linken Seite) auf "ON" schieben.
- 4) Account anlegen auf https://cloud.efento.io (im Browser oder über die Android-App).
- 5) EFENTO App für Android herunterladen und öffnen. Unter "Nearby Devices" kann man sich über die Bluetooth-Schnittstelle lokal mit dem Gerät verbinden. So lassen sich Geräteeinstellungen wie Messintervall oder Übertragungsrate ändern.
- 6) Über "Menü" -> "Organisationseinstellungen" können Sim-Karten Lizenzen, Cloud Keys und Geräte hinzugefügt werden. Neben der Sim-Kartenlizenz wird auch den PIN2 der SIM-Karte benötigt!
- 7) Den Anweisungen der App folgen, jeweiligen Code abscannen und Gerät (Sensor) hinzufügen. Die Seriennummer und das Sensor-Passwort (=RESET: xxxx) stehen auf dem Gehäuse des Gerätes.

|          | $\sim$                | Q #                           | ≡  | Organisationseinstellungen                       |   |
|----------|-----------------------|-------------------------------|----|--------------------------------------------------|---|
|          | EFENTO                | 18,6 °C                       |    | organisationsname<br>DLST                        |   |
|          | Sensors               | nutes ago                     | 07 | ORGANISATIONSTOKEN                               |   |
| •        | Alerts<br>Alarm rules | nutes ago<br>18.6 ℃           |    | VERFÜGBARE SMS/<br>TELEFONANRUFE AUFLADEN<br>123 |   |
| <b>9</b> | Locations             | nules ago                     |    | e-Mail-benachrichtigung beim verlassen<br>10     |   |
|          | Automatic reports     | 18,3 °C<br>41,0 %<br>hour ago |    | VERFÜGBARE<br>SIM-KARTEN-LIZENZEN AUFLADEN<br>O  |   |
| 6        | Organisation settings | 17,2 'C<br>54,0 %             | Ę. | VERFÖGBARE LIZENZEN<br>6 Kanäle: 1 AUFLADEN      | ٦ |
| 8        | My account            | 00126-020                     |    | SENSOREN HINZUFÜGEN                              |   |

Um eine möglichst gute Batteriestandzeit der NB-IoT Geräte zu erreichen, kann das Bluetooth-Modul ausgeschaltet werden. Dies lässt sich in der Cloud über "Sensor bearbeiten" -> "Konfiguration bearbeiten" -> BLE-Ausschaltzeit einstellen. Diese kann auf "benutzerdefiniert" mit Zeit 300 eingerichtet werden. Das bedeutet, dass nach Aus- und Einschalten des Gerätes die Bluetooth-Verbindung für 5 Minuten möglich ist.